## Procédure de création de votre compte personnel sur <u>https://cyclopontois.sportsregions.fr/</u>

Ci-dessous : le site public tel que vous le trouvez en vous connectant sans identifiant personnel : les pages privées ne sont pas visibles (par exemple : onglet **Documents** : les comptes rendus de CA ne sont pas visibles) et vous ne pouvez pas ajouter de photos sur le site

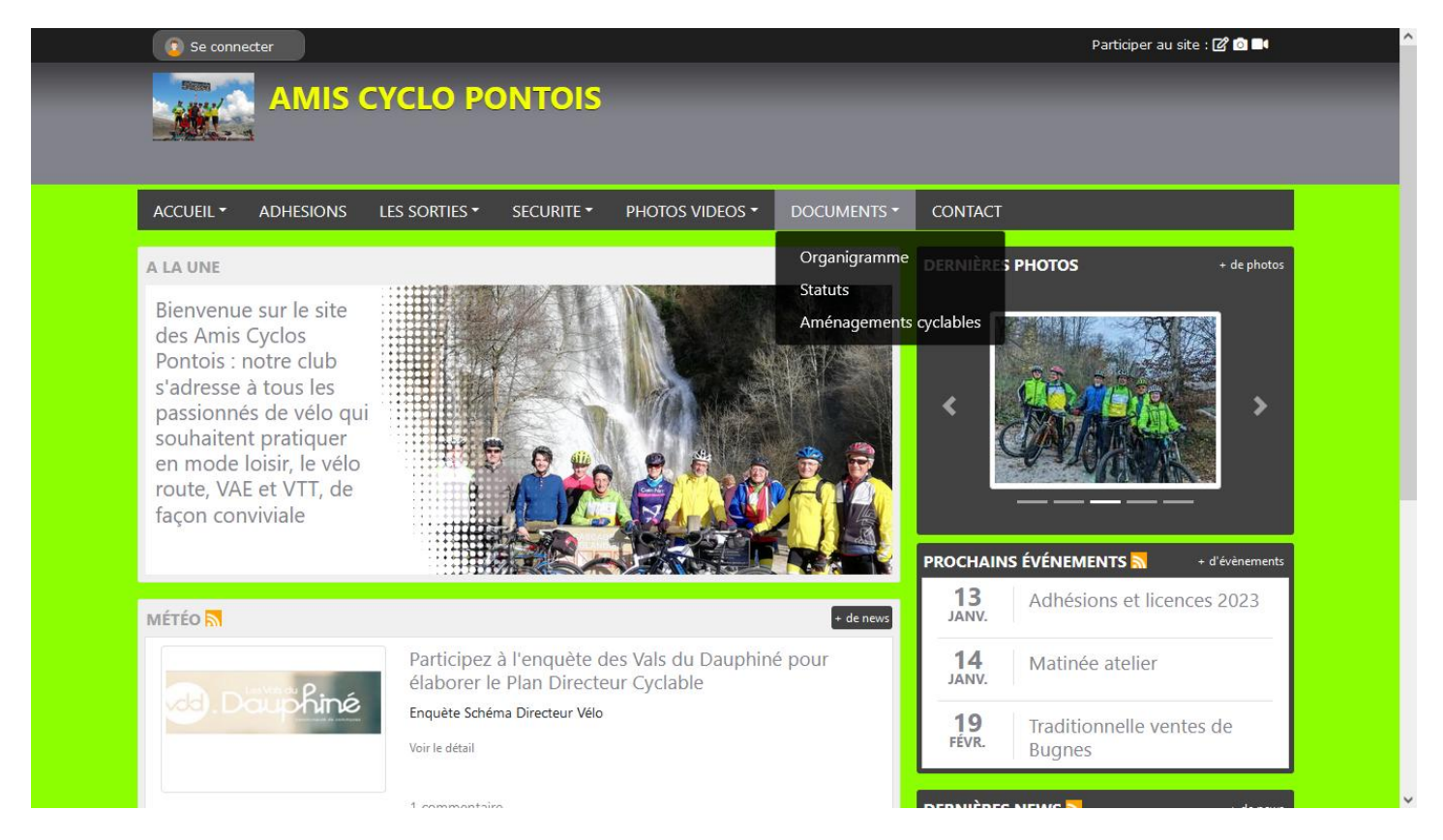

Cliquer sur Se connecter (en haut à gauche) : une fenêtre s'ouvre : cliquer sur Créer un compte

| ♦ AMIS CYCLO PONTOIS × +                                                                                                    |                                                                                                    |                                             | $\sim$       | - (         | ) ×        |
|----------------------------------------------------------------------------------------------------|----------------------------------------------------------------------------------------------------|---------------------------------------------|--------------|-------------|------------|
| $\leftarrow$ $\rightarrow$ C $\textcircled{a}$ $\bigcirc$ A https://cycloped                                                                                                    | ntois.sportsregions.fr                                                                                                    | *                                           | ☆ ♡          |             | ● =        |
| a Banque - banque en li 💮 Crédit Mutuel, LA ban 🚺 METEO LE                                                                                                    | PONT-DE-B 🔤 Météo Challes-les-Eau 🚺 https://www.msn.co 🔤                                                                      | 🛔 Frontologie Marine 🔀 Espace membres - Les | $\gg$        | 🗋 Autres ma | rque-pages |
| Se connecter                                                                                                    |                                                                                                    |                                             | site : 🕜 🔯 🛙 | <b>B</b> 4  |            |
|                                                                                                    | Participer au site                                                                                                    | ×                                           |              |             |            |
|                                                                                                    | Connectez vous sur la plateforme<br>SPORTS regions. fr<br>Linternet des associations sportives                                |                                             |              |             |            |
| ACCUEIL - ADHESIONS LES SOR                                                                                                    |                                                                                                    | T                                           |              |             |            |
| A LA UNE<br>Bienvenue sur le site<br>des Amis Cyclos<br>Pontois : notre club<br>s'adresse à tous les<br>passionnés de vélo qui<br>souhaitent pratiquer<br>en mode loisir, le vélo<br>route, VAE et VTT, de | J'ai un compte Sportsregions<br>E-mail<br>Mot de passe<br>Connexion<br>J'ai oublié mon mot de passe<br>Pas encore de compte ? | ES PHOTOS                                   | + de pho     | bitos       |            |
| MÉTÉO                                                                                                    | Créer un compte<br>+ der                                                                                                    | NS ÉVÉNEMENTS N<br>IS Adhésions et licen    | + d'évènemi  | ents        | 51         |

## Compléter les information demandées

| 😆 🛣 AMIS CYCLO PONTOIS 🛛 × 🕂                                                                                                    |                                                                                                    |                                                                           |                                                       |                        | $\sim$       | -                 | ٥        | ×    |
|----------------------------------------------------------------------------------------------------|----------------------------------------------------------------------------------------------------|---------------------------------------------------------------------------|-------------------------------------------------------|------------------------|--------------|-------------------|----------|------|
| $\leftarrow$ $\rightarrow$ C $\textcircled{a}$ https://cyclo                                                                                                    | pontois. <b>sportsregions.fr</b>                                                                        |                                                                           |                                                       | *                      | ☆ ♡          | II\ 🗉             | A        | ≡    |
| 🗟 Banque - banque en li 🕀 Crédit Mutuel, LA ban 🚺 METEO                                                                                                    | LE PONT-DE-B mb Météo Challes-les-Eau                                                                   | 🚺 https://www.msn.co                                                      | 💼 Frontologie Marine -                                | 🔀 Espace membres - Les | ≫ [          | 🗋 Autres m        | arque-pa | ages |
|                                                                                                    | Participer au site                                                                                      |                                                                           | ×                                                     |                        | te : 🕜 🙆 🖿   | I                 |          | Ŷ    |
| AMIS CYCI                                                                                                    |                                                                                                    | ous sur la plateforme<br>Sregions.fr<br>associations sportives            |                                                       |                        |              |                   |          |      |
| ACCUEIL - ADHESIONS LES SO                                                                                                    | Créer un compte                                                                                         |                                                                           | c                                                     | т                      |              |                   |          |      |
| A LA UNE                                                                                                    | Nom                                                                                                    |                                                                           | R                                                     | ES PHOTOS              | + de phot    | os                |          |      |
| Bienvenue sur le site<br>des Amis Cyclos<br>Pontois : notre club<br>s'adresse à tous les<br>passionnés de vélo qui<br>souhaitent pratiquer<br>en mode loisir, le vélo<br>route, VAE et VTT, de<br>façon conviviale | Prénom<br>Date de naissance                                                                             | jj / mm / aaaa                                                            |                                                       |                        |              |                   |          |      |
|                                                                                                    | E-mail                                                                                                  |                                                                           |                                                       | S PARS                 | >            |                   |          |      |
|                                                                                                    | Mot de passe                                                                                            |                                                                           |                                                       |                        |              |                   |          |      |
|                                                                                                    | Confirmer                                                                                               |                                                                           |                                                       |                        |              |                   |          |      |
|                                                                                                    | <ul> <li>J'accepte les conditions gén<br/>Sportsregions</li> </ul>                                      | érales d'utilisation <b>de la p</b>                                       | lateforme                                             | INS ÉVÉNEMENTS 📉       | + d'évènemen | ts                |          |      |
| Μέτέο                                                                                                    | Crée                                                                                                    | er un compte                                                              |                                                       | Adhésions et licenc    | es 2023      |                   |          |      |
| Pa                                                                                                    | Les informations recueillies sur ce form<br>que responsable de traitement pour vo<br>IS CYCLO 🔅 🧰 🝳 🛐 🎟 | ulaire sont traitées par DMP-Sp<br>us permettre de créer un comp<br>0 🛓 똃 | oortsregions en tant<br>te utilisateur<br>a Document1 | . ∰ Créer son co ▲ 5°C | ^ @ <u>6</u> | <i>(ii</i> , 🐏 1) | 3:52     |      |

## Continuer à compléter ....

| 🔹 🛣 AMIS CYCLO PONTOIS 🛛 🗙 +                                                                                                    |                                                                                                    |                                                                     | $\sim$       | - 6                   | x x       |
|----------------------------------------------------------------------------------------------------|----------------------------------------------------------------------------------------------------|---------------------------------------------------------------------|--------------|-----------------------|-----------|
| $\leftarrow$ $\rightarrow$ C $\textcircled{a}$ $\bigcirc$ A $\sim$ https://c                                                                                           | /dopontois.sportsregions.fr                                                                                                    | *                                                                   | ☆ ♡          |                       | () ≡      |
| 🚎 Banque - banque en li 💮 Crédit Mutuel, LA ban 🚺 METEO L                                                                                                    | E PONT-DE-B 脑 Météo Challes-les-Eau 🚺 https://www.msn.co 🔜 Frontologie                                                                                                    | e Marine 🔀 Espace membres - Les                                     | >>           | Autres mar            | que-pages |
| 😰 Se connecter                                                                                                    |                                                                                                    | Participer au                                                       | site : 🕜 🔯 I | 84                    |           |
|                                                                                                    | Participer au site                                                                                                    | ×                                                                   |              |                       |           |
| AIVIIS CTCL                                                                                                    | Connectez vous sur la plateforme<br>Sources regions.<br>L'internet des associations sportives                                                                                                    |                                                                     |              |                       |           |
| ACCUEIL - ADHESIONS LES SOF                                                                                                    | Votre participation sur ce site                                                                                                    | т                                                                   |              |                       |           |
| A LA UNE<br>Bienvenue sur le site<br>des Amis Cyclos                                                                                                    | <ul> <li>J'accepte de transmettre au club<br/>les informations de mon compte personnel<br/>(nom, email, adresse, téléphone et photo de profil)</li> <li>Je ne souhaite pas transmettre ces informations pour l'instant</li> </ul>                                                                                                    | ES PHOTOS                                                           | + de ph      | otos                  |           |
| Pontois : notre club<br>s'adresse à tous les<br>passionnés de vélo qui<br>souhaitent pratiquer<br>en mode loisir, le vélo<br>route, VAE et VTT, de<br>façon conviviale | Valider<br>En communicant vos information au(x) club(s) de votre choix vous comprenez que<br>Sportsregions n'est pas responsable de l'usage fait par les destinataires des donnée<br>caractère personnel transmises avec votre accord. Le(s) club(s) que vous désignez<br>deviennent responsables de traitement de vos informations. Vous pouvez le(s) cont<br>pour toute information complémentaire concernant leur politique de confidentialité.                                                                                                    | es à<br>iacter                                                      | <b>)</b>     |                       |           |
|                                                                                                    | Conformément aux dispositions des articles 38 à 40 de la loi « Informatique et Liber<br>du 6 janvier 1978 modifiée en 2004, et aux dispositions des articles 15, 16, 17 et 21<br>Règlement Général européen sur la Protection des Données (RCPD) vous bénéficiez<br>droit de demander au responsable du traitement l'accès aux données à caractère<br>personnel, la rectification ou l'effacement de celles-ci, ou une limitation du traitement<br>relatif à la personne concernée, ou du droit de s'opposer au traitement et du droit à<br>portabilité des données. Vous avez également la possibilité d'introduire une réclama<br>auprès d'une autorité de contrôle comme la CNIL. | rtés »<br>1 du<br>2 du<br>nt<br>1 au<br>nt<br>1 au<br>NS ÉVÉNEMENTS | - + d'évènem | ents                  |           |
| Μέτέο 🚮                                                                                                    | + denews                                                                                                    | Adhésions et licen                                                  | ices 2023    |                       |           |
| Par                                                                                                    | ticipez à l'enquète des Vals du Dauphiné pour                                                                                                    | ument1 🖾 Créer son co 🦾 5%                                          |              | à <i>(</i> € 9⊂) 13:5 | 4 🖬       |

Aller dans votre boite mail : indiquer le code reçu et valider pour finaliser la création de votre compte

Je recevrai une alerte pour valider votre compte

| 🔹 🛣 AMIS CYCLO PONTOIS 🛛 🗙 +                                                                                                    |                                                                                                    |                                          | $\sim$      | - 0                  | ×       |
|----------------------------------------------------------------------------------------------------|----------------------------------------------------------------------------------------------------|------------------------------------------|-------------|----------------------|---------|
| $\leftarrow$ $\rightarrow$ C $\textcircled{a}$ $\bigcirc$ https://cy                                                                                                    | dopontois.sportsregions.fr                                                                                                    | *                                        | ☆ ♡         | I\ 🗉 🔕               | ≡       |
| a Banque - banque en li 💮 Crédit Mutuel, LA ban 🚺 METEO L                                                                                                    | E PONT-DE-B 📠 Météo Challes-les-Eau 🚺 https://www.msn.co 🔜 Fronte                                                                                                    | ologie Marine 🔀 Espace membres - Les     | » C         | ) Autres marque      | e-pages |
| Se connecter                                                                                                    |                                                                                                    |                                          | ite : 🕜 🙆 💵 |                      |         |
|                                                                                                    |                                                                                                    |                                          |             |                      |         |
|                                                                                                    | Participer au site                                                                                                    | ×                                        |             |                      |         |
| ACCUEIL - ADHESIONS LES SOR                                                                                                    | Connectez vous sur la plateforme<br>SPORTS REGIONS.<br>L'internet des associations sportives                                                                                                    | т                                        |             |                      |         |
| A LA UNE<br>Bienvenue sur le site<br>des Amis Cyclos<br>Pontois : notre club<br>s'adresse à tous les<br>passionnés de vélo qui<br>souhaitent pratiquer<br>en mode loisir, le vélo<br>route, VAE et VTT, de<br>façon conviviale | <ul> <li>Création de votre compte réalisé avec succès!</li> <li>Un email vous a été envoyé, il contient un code pour va votre compte.</li> <li>Indiquez le code reçu :</li> <li>Valider</li> </ul> | ES PHOTOS                                | + de photo: |                      |         |
|                                                                                                    | in 👝 in                                                                                                    | narnouil@gmx.fr a reçu 1 nouveau message |             |                      | _ ×     |
| METEO                                                                                                    |                                                                                                    | tivation de votre compte Sportsregions   | club@sports | regions.fr           |         |
| 📰 🔎 🛱 🕤 Courrier entra 🖉 Rédaction : Si 📦 AMIS                                                                                                    | ticipez à l'enquète des Vals du Dauphiné pour<br>cyclo 💠 🚔 🗨 📉 🖬 🚺 🧭 🛓 🚇 🤁 🛐                                                                                                    | Document1 Créer son co 5°C               | ^ @ 🚳       | <i>(ii</i> , 9 13:54 | Ŗ       |

Vous pouvez dorénavant vous connecter avec votre identifiant personnel (votre mail et le mot de passe indiqué à la création de votre compte), pour avoir accès à la totalité du site :

La page **Comptes rendus de CA** est maintenant visible ainsi que l'onglet **Parcours** qui n'étaient pas visibles pour le public non membre (ces éléments ayant été crées avec un statut **Pages privées** par le WEBMASTER (JM Arnouil) ou l'un des ANIMATEURS (Gilles C, Bernard V et Philippe G)

De plus, tous les membres ayant crée leur compte pourront **contribuer au site** : ajout de photos, vidéos ou news en cliquant sur l'onglet **Participer au site** (en haut à droite)

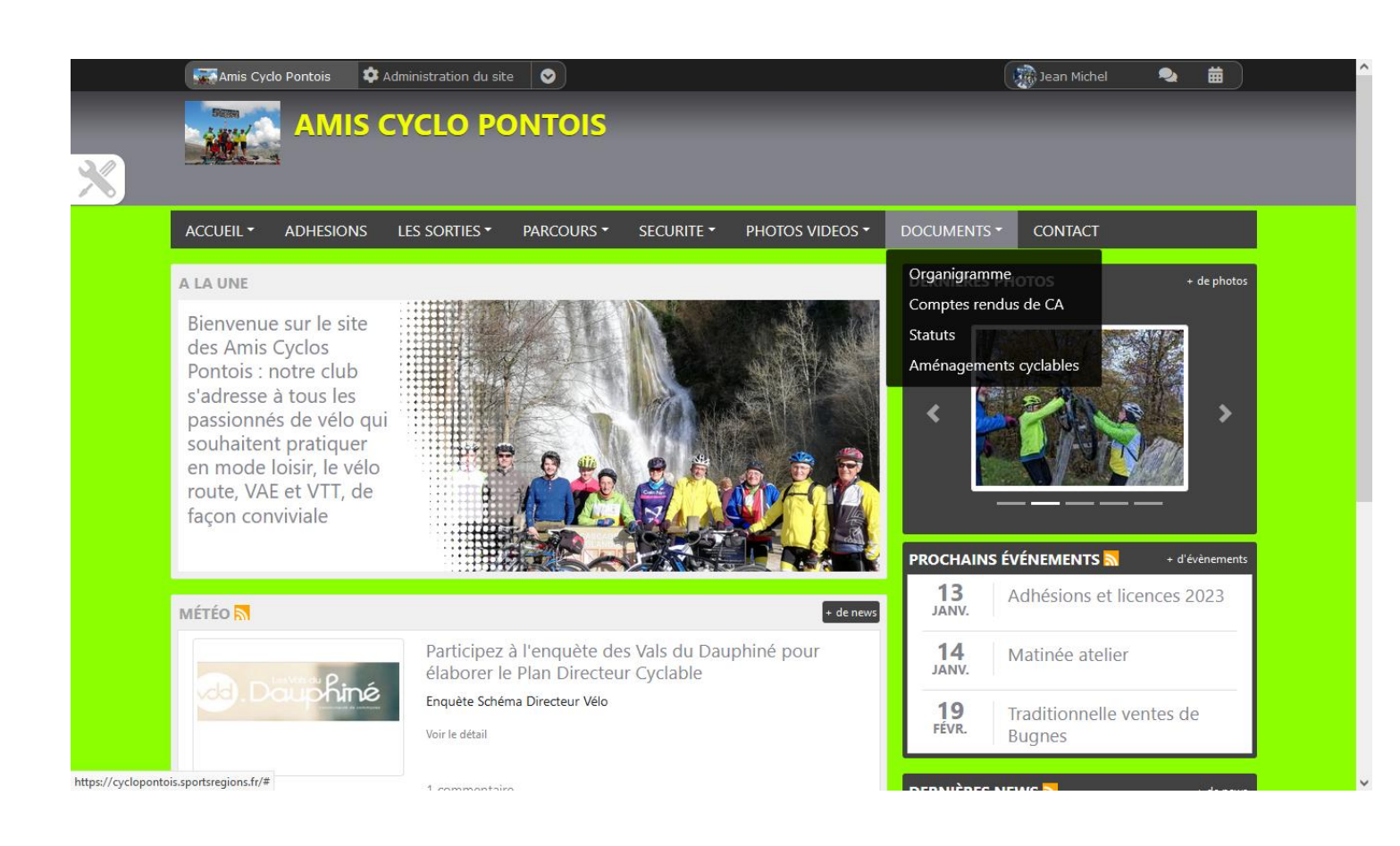

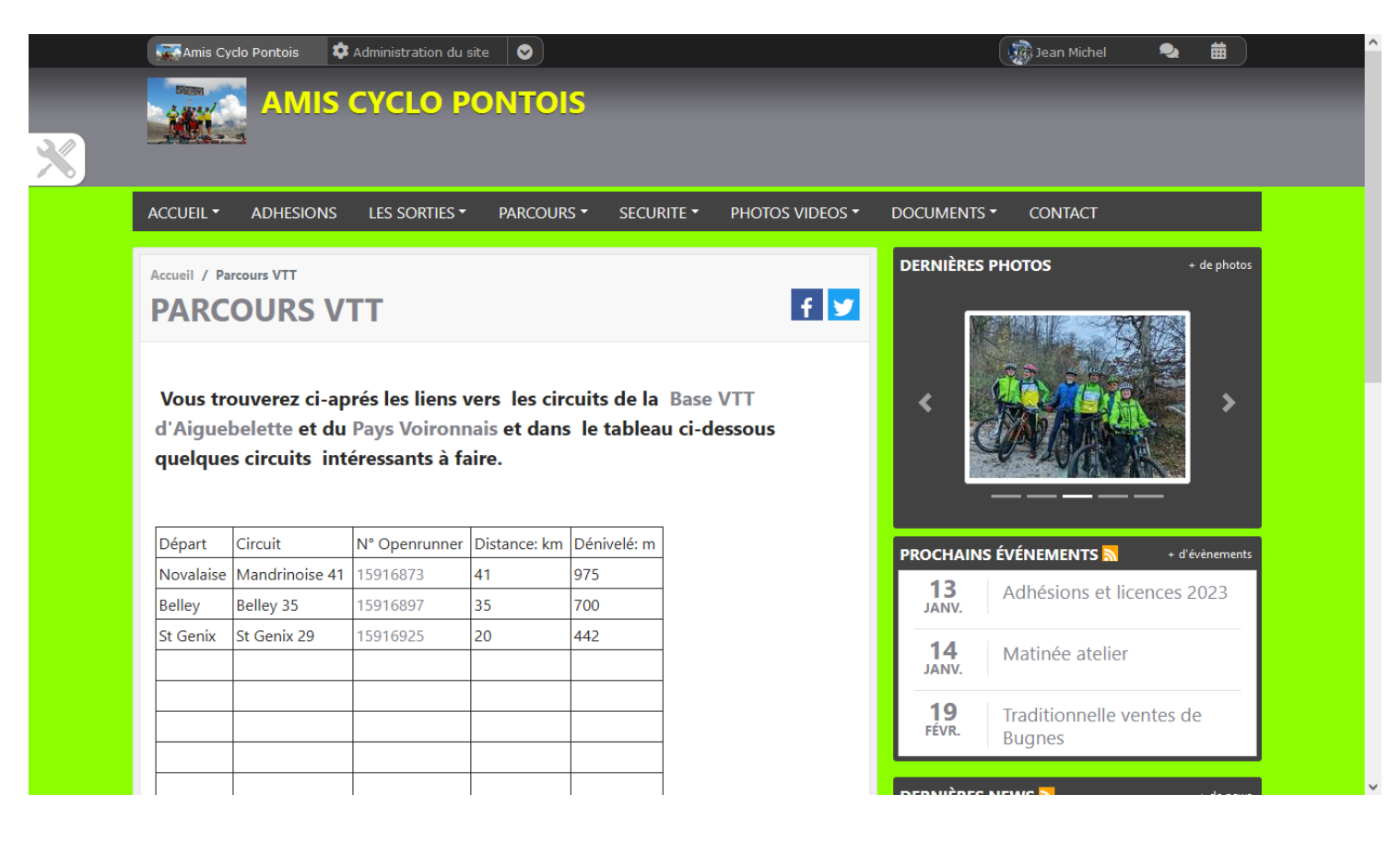

Fait par JM Arnouil le 14/12/2022